System-V\_ 外字登録 (21.3)

【取扱説明書】

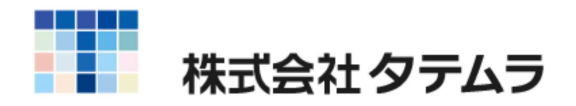

次 Ħ

| はじめに                                    | 1 |
|-----------------------------------------|---|
| プリンター環境の確認方法                            | 2 |
| Windows 外字フォントの作成方法<br>Windows 8.1 / 10 | 3 |
| Windows外字ファイル搬出方法                       | 9 |
| System-Vへ外字ファイル搬入方法1                    | 0 |
| 外字コピー方法1                                | 3 |

# はじめに

### 概要

外字登録とは、System-Vにあらかじめ登録されていない文字や記号(外字フォント)の登録および 作成を行うことで、区点入力を使っていつでも使用できるようにするプログラムです。 <u>外字フォントは、主に税マークに使用しています。</u>税マーク例 潤 囲 **園 圀** 

なお、NPPシリーズやOSPシリーズなどの専用プリンターをご使用されている方のみ System-Vへ搬入作業が必要となります。作成方法の流れをご参照ください。

単体で使用されている方とネットワークで使用の方では登録手順が異なりますので、、 下記の操作の流れで必ず確認してください。

作成方法の流れ

単体のお客様はこちらの作業の流れです。

**1**.Windows外字エディタにて外字の作成・登録を行ないます。(P.3~8)

**2.**Windowsで作成・保存した外字ファイルを搬出します。(P.9)

3. System-Vへ外字ファイルを搬入します。(P.10~12) NPPシリーズやOSPシリーズなどの専用プリンターを ご使用されている方のみ設定が必要です。

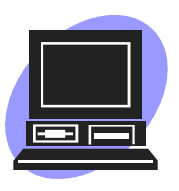

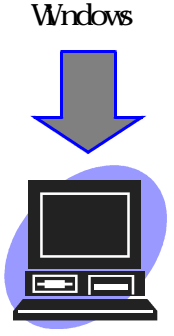

System-V

### ネットワークでお使いの方はこちらの作業の流れです。

- **1.**Windows外字エディタにて外字の作成・登録を行ないます。(P.3~8)
- 2.Windowsで作成・保存した外字ファイルを搬出します。(P.9)

3.System-Vへ外字ファイルを搬入します。(P.10~12) NPPシリーズやOSPシリーズなどの専用プリンターを ご使用されている方のみ設定が必要です

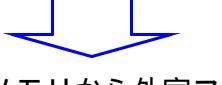

4.他の端末へUSBメモリから外字ファイルをコピーします。
 (P.13~18)

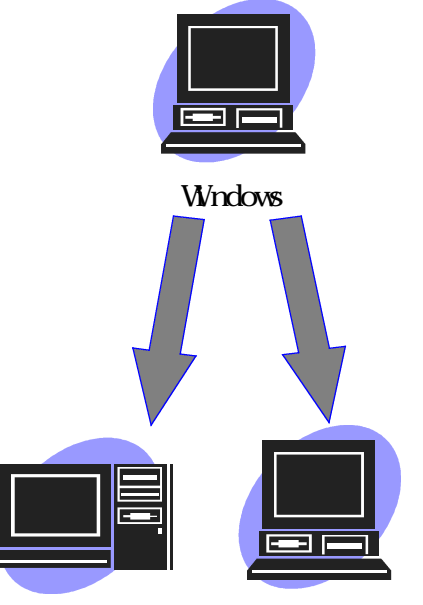

System-Vサーバー 他のWindows端末

# プリンター環境の確認方法

## 概要

N P Pシリーズ、O S Pシリーズなどの専用プリンターで外字ファイルを印刷したい場合、 <sup>
∭indowsで作成した外字ファイルをSystem-Vへ搬入する作業が必要になります。</sup> 接続プリンターの画面をご参照いただき、ご確認ください。

## 確認方法

| ■ 財務                                                   | - 🗆 X             |
|--------------------------------------------------------|-------------------|
| 拡大表示 縮小表示                                              |                   |
| << 業務メインメニュー >>                                        | ユーザ:<br>[ 個別-8% ] |
| < プログラム群選択メニュー > フリンター:                                |                   |
| [F4] 電 源 管 理 (電源切断)                                    |                   |
| [F6] 登録 & 入力 (財務)                                      |                   |
| [F7] 基本帳表出力 (財務)                                       |                   |
| [F8] 補助 帳 表 等 (財務)                                     |                   |
| [F9] 税 務 申 告 <b>奉</b> (税務)                             |                   |
| [F10] データ変換・管理(更新&パックアップ)                              |                   |
| 番号で選択してください。 [] 年度指定 ●無                                | 乗 ○有              |
| 1:FPキ-次へ 2:アシン浴源 3:財プリンタ 4:雷源管 5:終 7 6:入 力 7:出 力 8:補 助 | 1 8:申 告 10:変 換    |

1.業務メインメニューから F3:財プリンタ を選択します。

2. 接続プリンターの確認をします。

| ■ 00:ブリンター灘沢(dev/pts/5)                             | – <u> </u>                                                                        |
|-----------------------------------------------------|-----------------------------------------------------------------------------------|
|                                                     |                                                                                   |
| ·プリンター選択<br>·ブリンター: NPP845                          | NPP845、OSP803<br>等が表示されている場合は<br>System-Vへ搬入作業が必要で<br>す。                          |
| <ul> <li>6: 画面</li> <li>番号で選択してください。 [1]</li> </ul> | Win直プリンターのみ表示<br>されている場合、Windows外字<br>エディタにて作成(他の端末<br>があればコピー)すれば作業<br>は完了となります。 |
| 5:終了                                                |                                                                                   |

# Windows外字フォントの作成方法 (Windows 8.1、10)

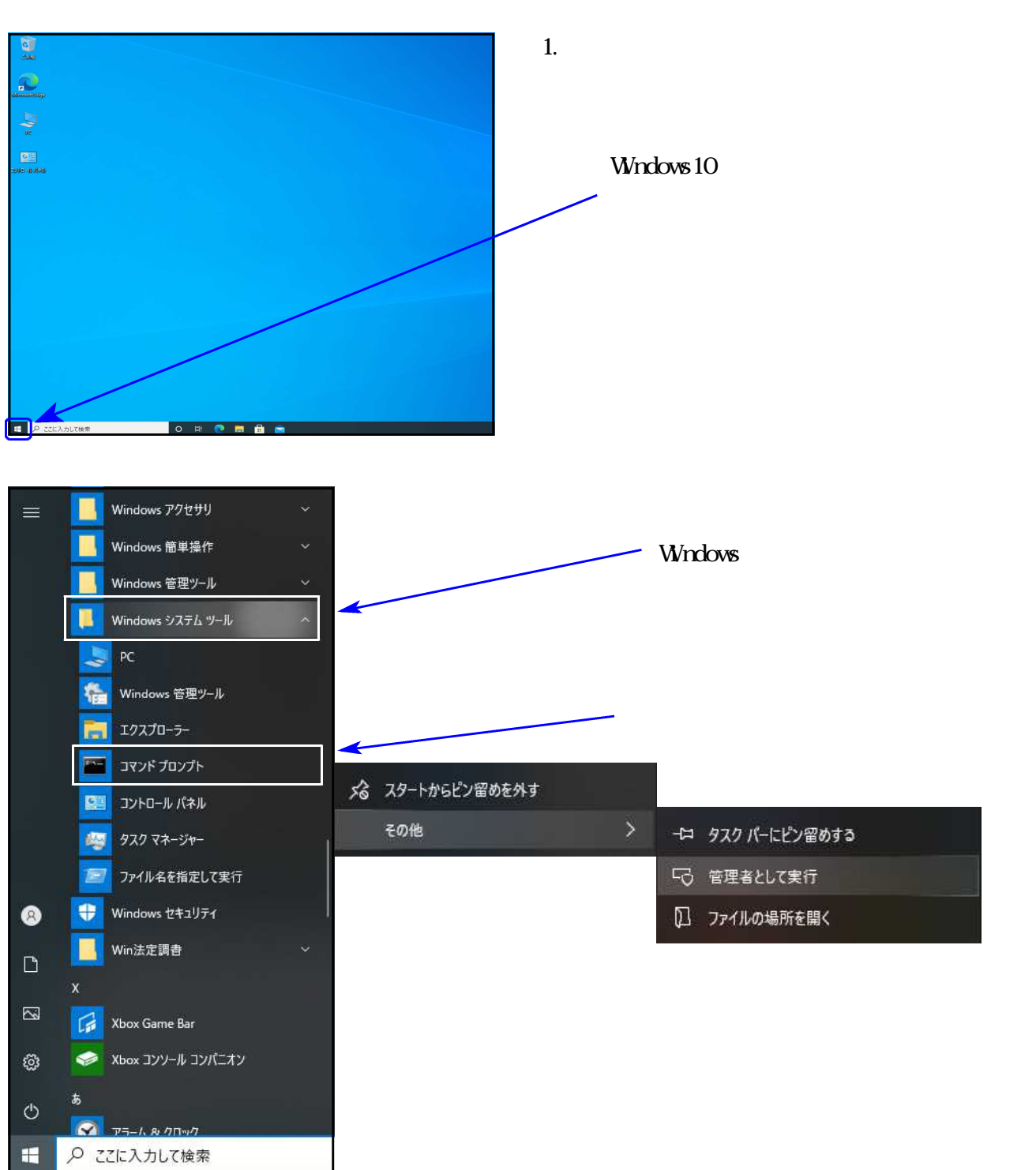

概要 Windowsでの外字フォントの作成方法です。

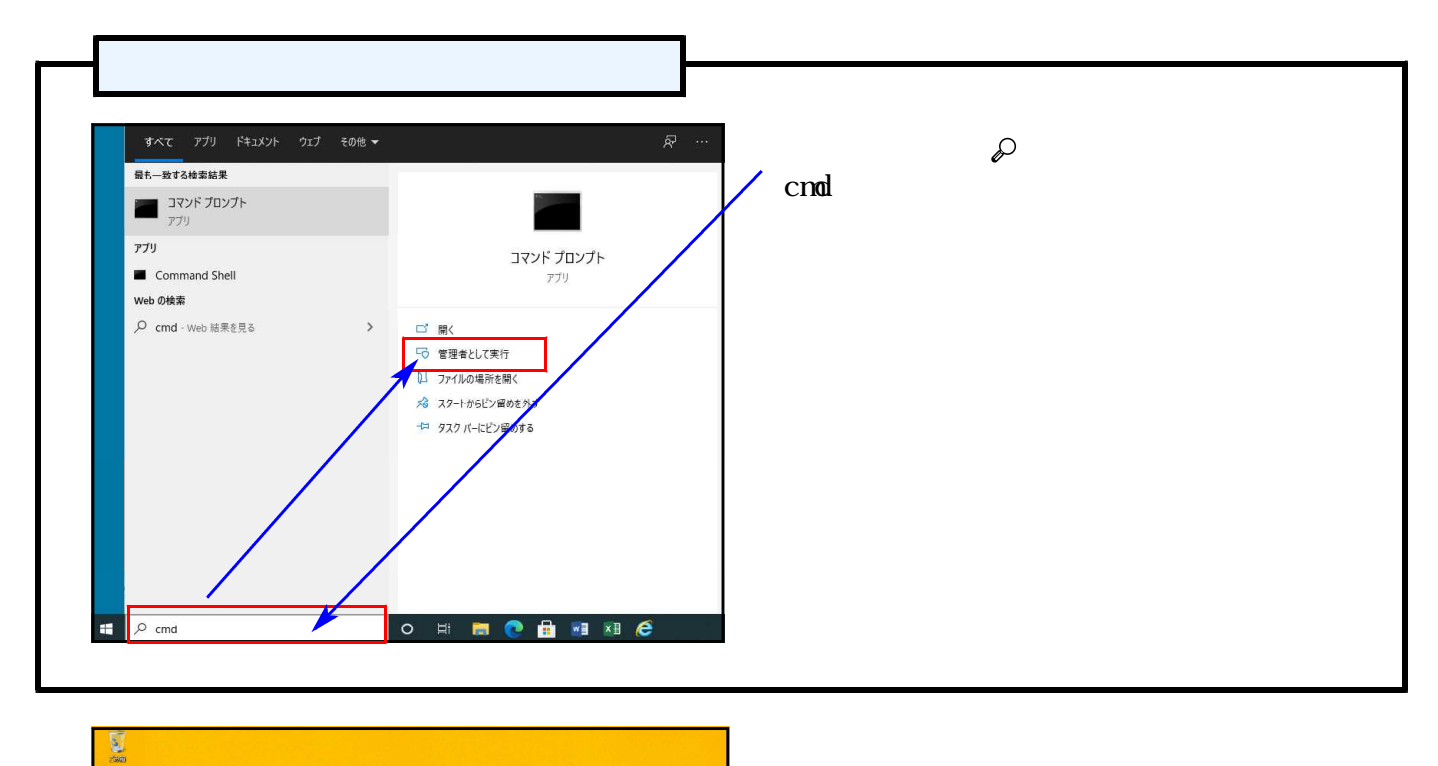

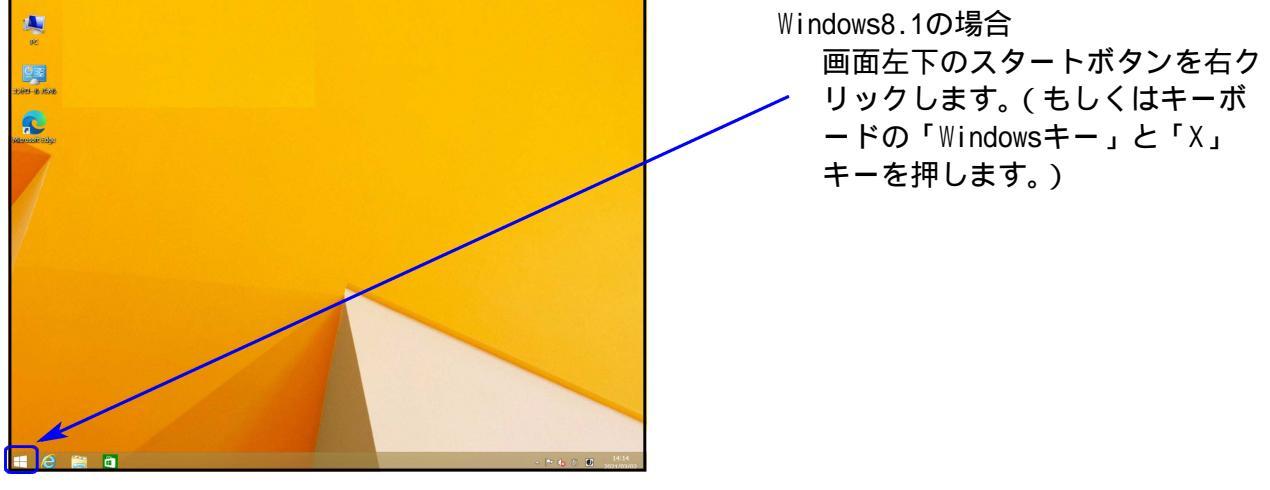

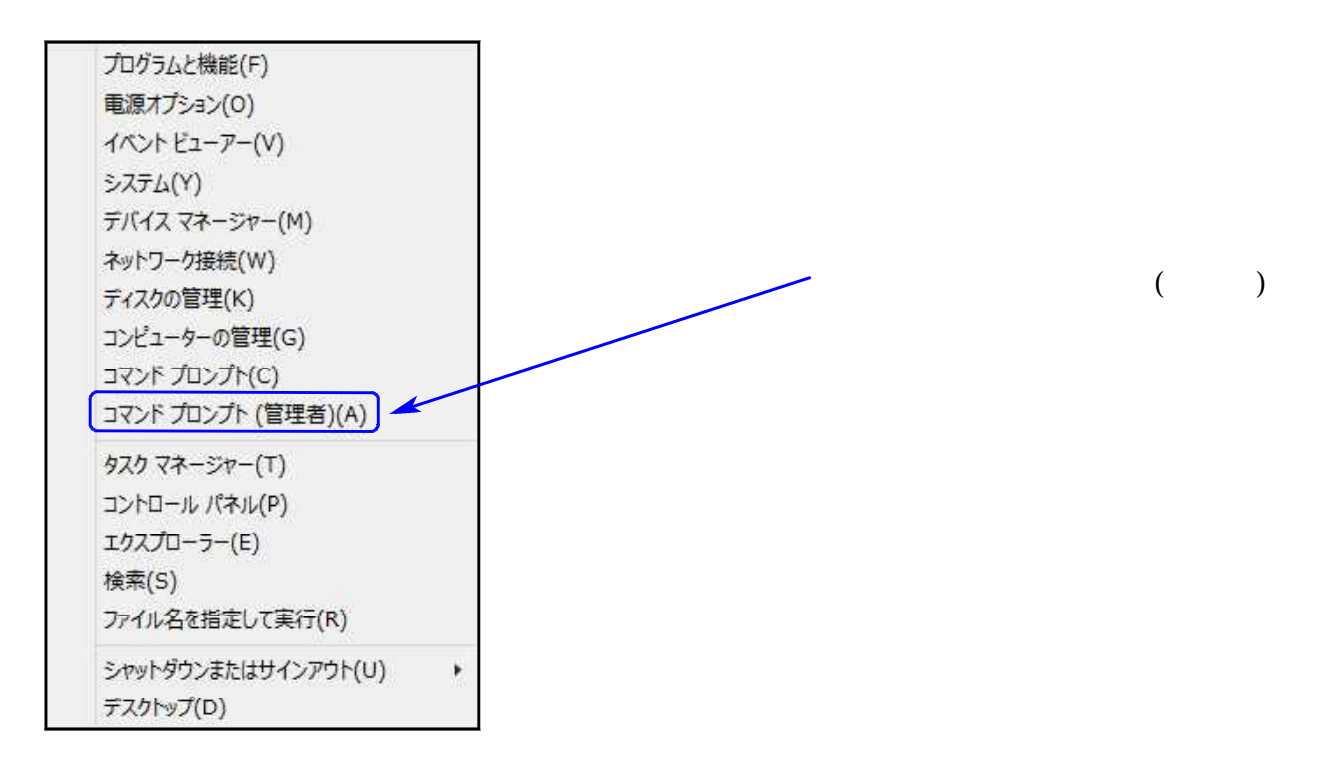

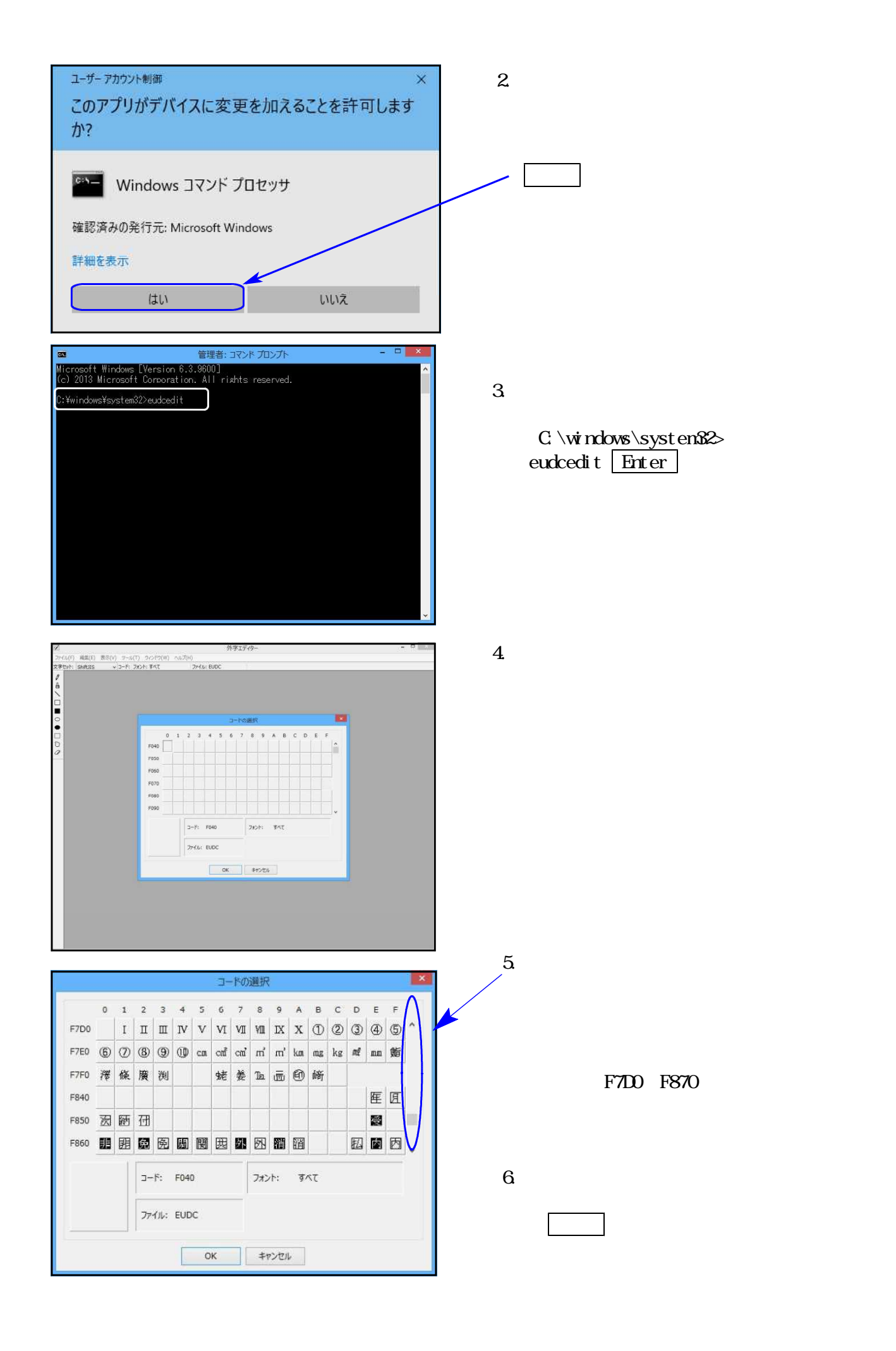

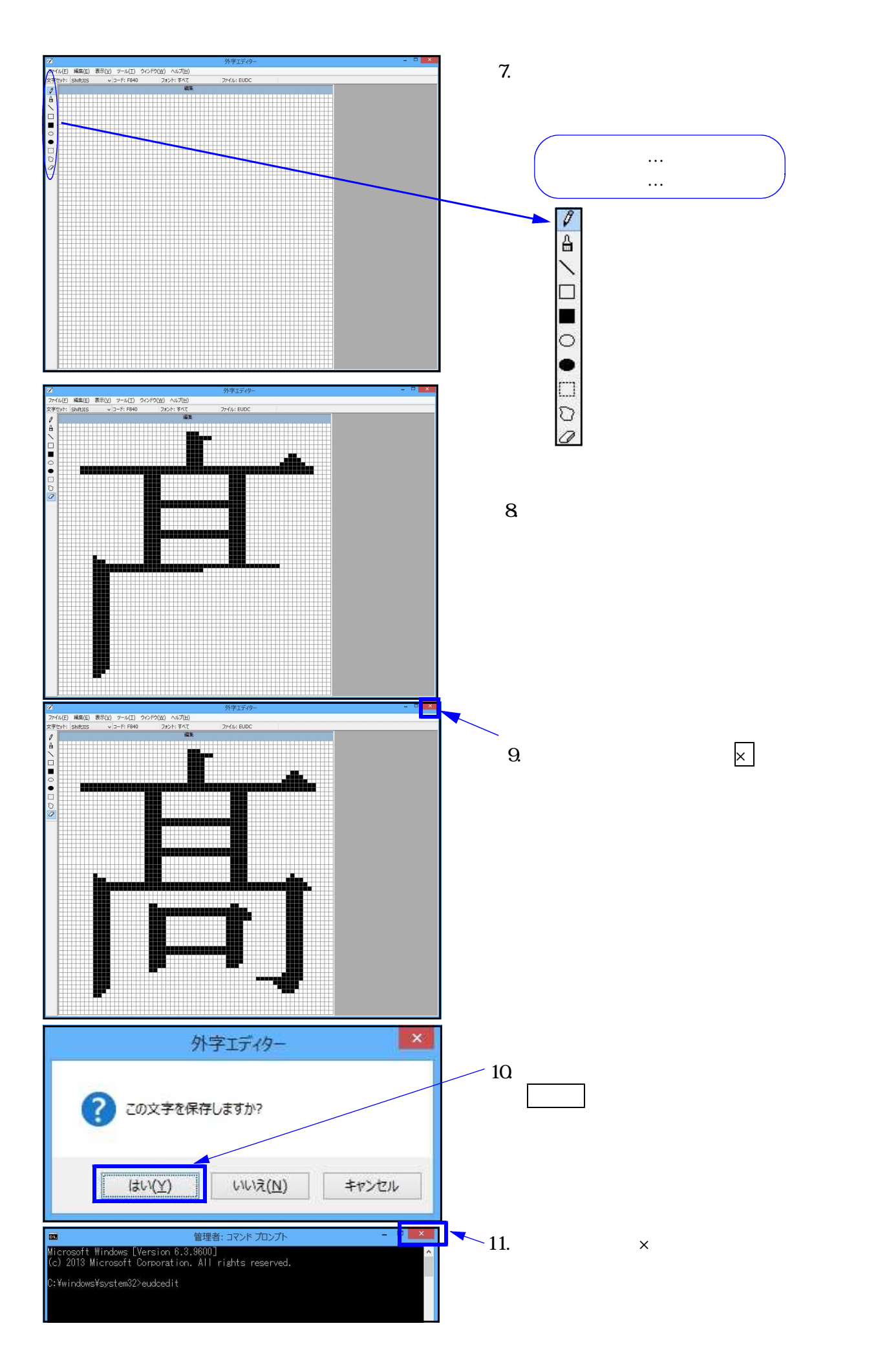

#### 既にある文字を基にして外字を作成する方法

| 図<br>ファイル(F) 減気(F) 表示(V) ラール(             | <b>外李エティター</b><br>(7) シィンドウ(W) ヘルプ(H)               | - P A      | 1. : | 外字エディタを起動し          | します。         |
|-------------------------------------------|-----------------------------------------------------|------------|------|---------------------|--------------|
| x≄tyh: shifuis v o-F: 7<br>₽              | 2#2>h: \$4X 2748: BUDC                              |            |      | (P3~5参照)            |              |
|                                           |                                                     |            |      |                     |              |
| 0                                         | コードの単於                                              |            |      |                     |              |
|                                           | 0 1 2 3 4 5 6 7 8 9 A B C D E F                     |            |      |                     |              |
| 0                                         | F850                                                |            |      |                     |              |
|                                           | F060                                                |            |      |                     |              |
|                                           | F080                                                |            |      |                     |              |
|                                           |                                                     |            |      |                     |              |
|                                           | 77-1µ: EUDC                                         |            |      |                     |              |
|                                           | ок +r>24                                            |            |      |                     |              |
|                                           |                                                     |            |      |                     |              |
|                                           |                                                     |            |      |                     |              |
|                                           |                                                     |            |      |                     |              |
|                                           |                                                     |            |      |                     | • · · · · —— |
|                                           |                                                     |            | 2.   | 画面右のスクロール           | バーを使い、画面     |
|                                           | コードの選択                                              | ×          |      | をスクロールさせ            |              |
| 0 1                                       | 2 3 4 5 6 7 8 9 A B C                               | DEF        |      | 登録したい番号の画           | 面を表示させます。    |
| F7D0 I                                    | II III IV V VI VII VII IX X ① ②                     | 3 4 5 ^    |      |                     |              |
| F7E0 (6) (7)                              | (8) (9) (10) cm cm² cm² m² km mg kg                 | at nn \$5  |      | タテムラのプログ            | ラムで体田できる     |
| F7F0 澤 條                                  | 廣測 蛯姜匹丽的崎                                           |            |      |                     | ノムて使用できる     |
| F840                                      |                                                     | <b>库 原</b> |      | ット子 ISL100~L010     | 1C9.         |
| F850 267 1645                             | 777                                                 |            |      |                     |              |
| 5950 <b>FR</b> FR                         |                                                     |            |      |                     |              |
|                                           |                                                     |            |      |                     |              |
|                                           | コード: F040 フォント: すべて                                 |            | 3.   | 登録する番号を選択           | します。         |
|                                           |                                                     |            |      | 空欄になっている            | 番号を選択し、      |
|                                           | ファイル: EUDC                                          |            |      |                     | <b>f</b> .   |
|                                           |                                                     |            |      |                     | 0            |
|                                           | OK +7721                                            |            |      |                     |              |
|                                           |                                                     |            |      |                     |              |
| 2<br>25/1/(E) 18##(E) 18 10-11            | 外学エディター                                             |            |      |                     |              |
| 文字セット: ShiftJIS v D-F: F                  | 110 メリト(山) へのシ(日)<br>F640 フォナル・ティー ファイル: EUDC<br>編集 |            | 4.   | 碁盤のような画面が           | 「表示されます。     |
| Â                                         |                                                     |            |      |                     |              |
|                                           |                                                     |            |      | 画面左上の編集             | から           |
| •                                         |                                                     |            | _    | - 文字のコピー を          | クリックします。     |
| 0                                         |                                                     |            |      |                     |              |
|                                           |                                                     |            |      | 元に戻す(U)             | Ctrl+Z       |
|                                           |                                                     |            |      | (m) (m) (m)         |              |
|                                           |                                                     |            |      | 5月り見(り(C)           | Ctrl+X       |
|                                           |                                                     |            |      | JE-(0)              | Ctrl+C       |
|                                           |                                                     |            |      | 発行り付け(P)            | Ctrl+V       |
|                                           |                                                     |            |      | 削除(D)               | Del          |
|                                           |                                                     |            |      | 文字のコビ−(Y)           |              |
|                                           |                                                     |            |      | コードの選択(S)           | Ctrl+O       |
|                                           |                                                     |            |      | 同じコードで保存(V)         | Ctrl+S       |
| P-to-to-to-to-to-to-to-to-to-to-to-to-to- |                                                     |            | I    | コードを変更して保存(A)       |              |
|                                           |                                                     |            |      | TextService のリンク(T) |              |

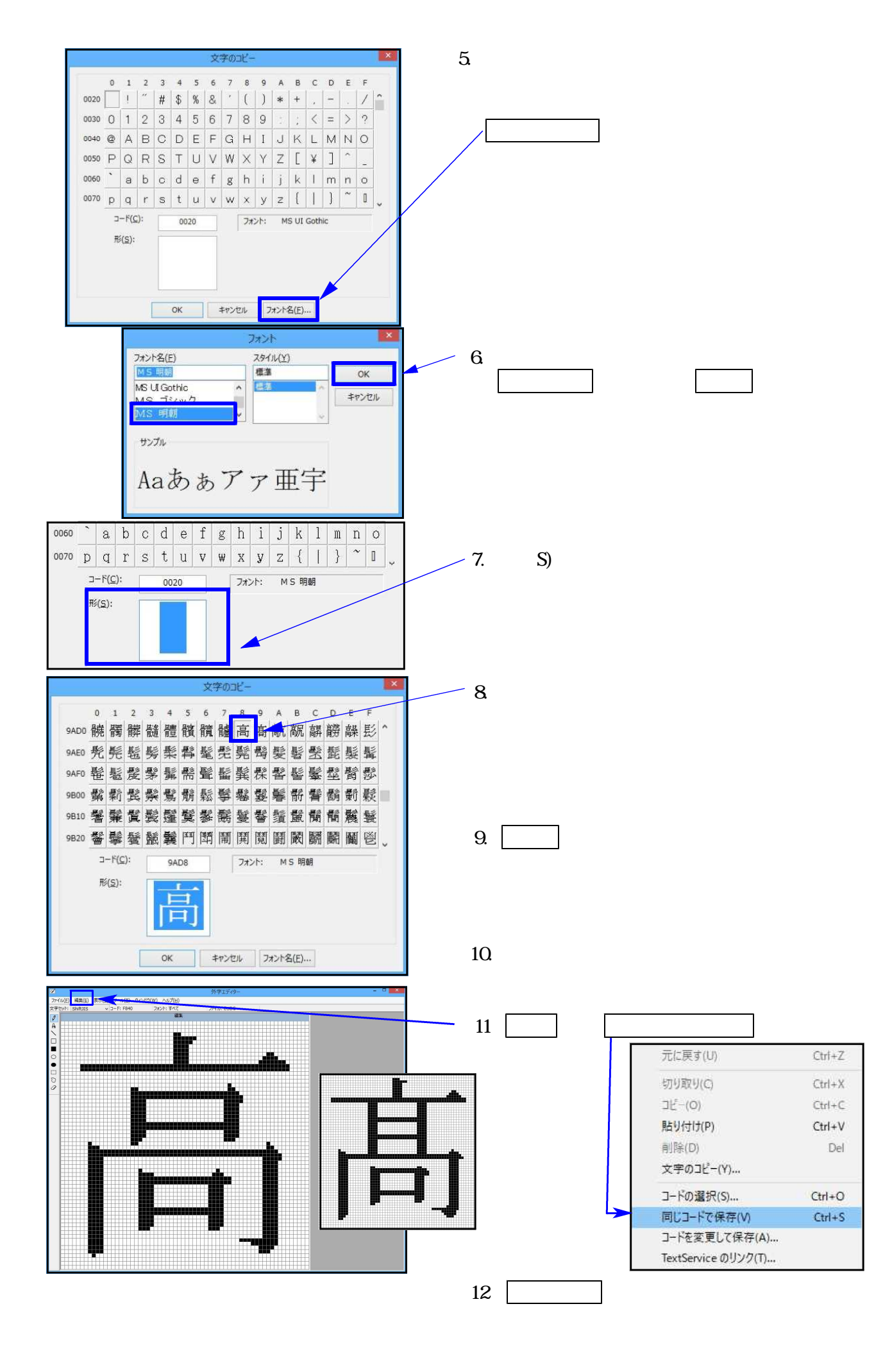

# Windows外字ファイル搬出方法

概要 Windowsで作成した外字ファイルの搬出方法です。搬出したファイルをSystem-Vへ 搬入しないとNPPシリーズ、OSPシリーズなどの専用プリンターで印刷した時に外字 が印刷されません。 MHT 1. | マルチウィンドウ端末 | のアイコンを 7 ..... ダブルクリックします。 マルチウィントウ 端末 1771#(F) ホスト選択(D オブション(O) - 2 . 画面右上の <mark>オプ</mark>ション を 文字サイス 98キーボード III 財務 w110 pts/ F11 無効 クリックします。 拡大表示 仮想画面 << 業務メ Fep自動制御禁止 > 外字保存(G) Fep位置 立ち上げ画面 画面色変更指定 > RX=== ブリンター: 倍率変更登録 直プリンタ設定 , 源切断) [F 直印刷前プリンタ選択 3. |外字保存 |をクリックします。 [F6] 登録 & 入力 (財務) [F7] 基本帳表出力 (財務) [F8] 補助帳表等 (財務) [F9]税務申告等 (税務) [F10] データ変換・管理(更新&バックアップ) × 屬末 ✓ 4 . はい をクリックします。 外字の保存をしますか 11112(N) はい(Y) キャンセル 端末 √5. | O K | をクリックします。 外字の保存完了 終了します OK, 端末 -6. はい をクリックします。 64bit外字の保存をしますか HUV(Y) **(**][ いいえ(N) キャンセル × /7. ○ K をクリックします。 端末 64bit外字の保存完了 終了します OK

## System-Vへ外字ファイル搬入方法 (Windows8.1 / Windows10)

概要

作成した外字ファイルをSystem-Vにコピーするための操作です。 Win直プリンターのみを使用している場合、こちらの設定は不要です。(P.2参照)

#### 作業を行う前に単体・及びサーバのシステムを起動してください。

コマンドプロンプトの操作

c: WINDOWS system32>ftp x001 x001に接続しました 220 FTP Server ready ユーザー(x001:(none)): z00 331 z 00 のパスワードを入力してください パスワード: 230 z00 がログインしました ftp>

ftp> binary 200 転送タイプ にセットしました ftp> lcd c:¥tac ローカル ディレクトリは現在 C:¥TAC です。 ftp> cd /tac/sys 250 CWD コマンド 成功 ftp>

ftp> put gaiji.pat 200 PORTコマンド 成功 150 BINARYモードのデータ接続をオープンします gaiji.pat 226 転送が完了しました ftp: 74933 バイトが送信されました 0.11秒 681.21KB/秒。 ftp> put gaiji2.pat 200 PORTコマンド 成功 150 BINARYモードのデータ接続をオープンします gaiji2.pat 226 転送が完了しました ftp: 99269 バイトが送信されました 0.00秒 99269000.00KB/秒。 ftp> quit 221 さようなら . c: /WINDOWS \$4ystem32> exit

- コマンドプロンプトを管理者として 起動します。 (P.3~5参照)
- 2. 以下を入力します。 サーパ ftp x001 ENTER 単体 ftp x01 ENTER 接続出来ない場合 サーパ ftp 172.16.1.100 単体 ftp 192.168.5.2
- 3. ユーザーとパ スワート を入力します。 ユーザー(x001): z00 ENTER パスワード: z00 ENTER

「230 z00 がログインしました」が 表示されたらOKです。

- 4. ftp> の後に binary と入力し ENTER
- 5. lcd c:¥tac と入力し ENTER
- 6. cd /tac/sys と入力し ENTER
- 7. put gaiji.pat と入力し ENTER
- 8. put gaiji2.pat と入力し ENTER
- 9. quit ENTER exit ENTER で画面を終了させます。

はスペースです。

Windows側の操作は以上です。

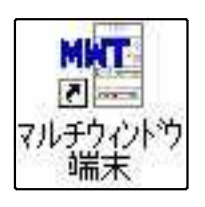

10. <del>マルチウィンドウ端末</del> のアイコンを ダブルクリックします。

| ┫ HOST:17275(2028) - 120万Win 端末 接続中<br>7744(F) 元スト <b>選択(</b> D) オブション(O) | ー D ×<br>直力以282章 va7 (H                | 11. 画面内緑色の表示部分で  |
|---------------------------------------------------------------------------|----------------------------------------|------------------|
| <ul> <li>計 5년 w110 pts/10</li> <li>独大表示 縮小表示</li> </ul>                   | - ¤ ×                                  | 右クリックします。        |
| << 業務メインメニュー >>                                                           | <u></u>                                |                  |
| < プログラム群選択メニュー > フッンター: N                                                 | [ 備則]-3% ]<br>FP845                    |                  |
| [F4] 電 源 管 班 (電源切断)                                                       | 10 × 1 × 1                             |                  |
| [F6] 登錄 & 入力 (財務)                                                         | 1737~~~<br>我先人二<br>板先人二                |                  |
| [F7] 基本根表出力 (財務)                                                          | メンテナンス<br>ログイン<br>新営管理者                |                  |
| [F8]補助根麦等 (財務)                                                            | 制器术二:(/dev/ptix/4)<br>射器 w 110 ptix/10 |                  |
| [F 9] 祝 桜 甲 古 噂 (祝徳)<br>[F10] データ変換・管理(更新&バックアップ)                         | 4+220                                  |                  |
| 番号で選択してください。 [                                                            | •*                                     |                  |
| 11月14-1327 2122998238 318979999 4188289388 5185 7 81人 71 71出 71 81株 80    | 919 E 012 2                            |                  |
|                                                                           |                                        |                  |
|                                                                           |                                        | 1                |
|                                                                           | 財務メニュー                                 | 🦯 ログイン をクリックします。 |
|                                                                           | 販売メニュー                                 |                  |
|                                                                           | ログイン                                   |                  |
|                                                                           | 財務管理者                                  |                  |
|                                                                           | 財務メニュー(/dev/pts/4)                     |                  |
|                                                                           | 財務 w110 pts/10                         |                  |
|                                                                           | キャンセル                                  |                  |
| 1.000                                                                     |                                        |                  |
| LOGIN (pts/1)                                                             |                                        |                  |
| XUUT TOgin:                                                               |                                        | 12. 左図の画面を表示します。 |
|                                                                           |                                        |                  |
|                                                                           |                                        |                  |
|                                                                           |                                        |                  |
|                                                                           |                                        |                  |
|                                                                           |                                        |                  |
|                                                                           |                                        |                  |
|                                                                           |                                        |                  |
|                                                                           |                                        |                  |
|                                                                           |                                        |                  |
|                                                                           |                                        |                  |
|                                                                           |                                        |                  |
|                                                                           |                                        |                  |

LOGIN (pts/9) login: 200 Password: Last login: Mon Sep 27 10:06:17 from seido Welcome to Turbolinux. [200@sta01 z00]\$ su Password: [root@sta01 z00]#

[root@x001 z00]# ms\_file get a:gaiji.pat /tac/sys
OK
[root@x001 z00]# ms\_file get a:gaiji2.pat /tac/sys
OK
[root@x001 z00]# chown z00 /tac/sys/gaiji\*
[root@x001 z00]# chmod 644 /tac/sys/gaiji\*
[root@x001 z00]#

[root@x001 z00]# chmod 644 /tac/sys/gaiji\* -rw-r--r-- | z00 root 74933 -rw-r--r-- | z00 root 99269

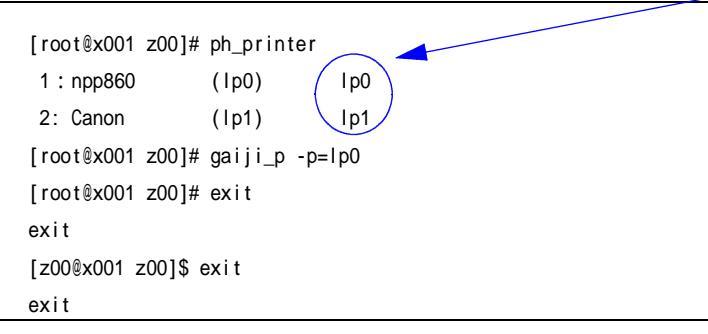

13. 以下を入力します。 login: z00 ENTER Password:z00 ENTER [z00@x001 z00]\$ su | ENTER | Password:root ENTER もしくはユーザーIDを 入力します。 ユーザーIDはマシン資源から確認 できます。 14. chown z00 /tac/sys/gaiji\* Enter と入力します。 15. chmod 644 /tac/sys/gaiji\* Enter と入力します。 16. Is -I /tac/sys/gaiji\* Enter と入力します。 「-rw-r--r--」と表示が出ている か確認してください。 17. ph\_printer Enter と入力します。 接続されているプリンターが表示 されますので出力を行いたい プリンターが、Ip何番かを確認します。 18. gaiji\_p -p=lpプリンターの番号 Enter と入力します。 外字一覧表が印刷されます。 登録した外字が印字されていれば 作業完了です。 19.exit Enter exit Enter で終了します。

# 作成した外字のコピー方法

## 概要

Windows 8.1 / Windows 10で作成した外字を他のWindows端末へ搬入する方法です。

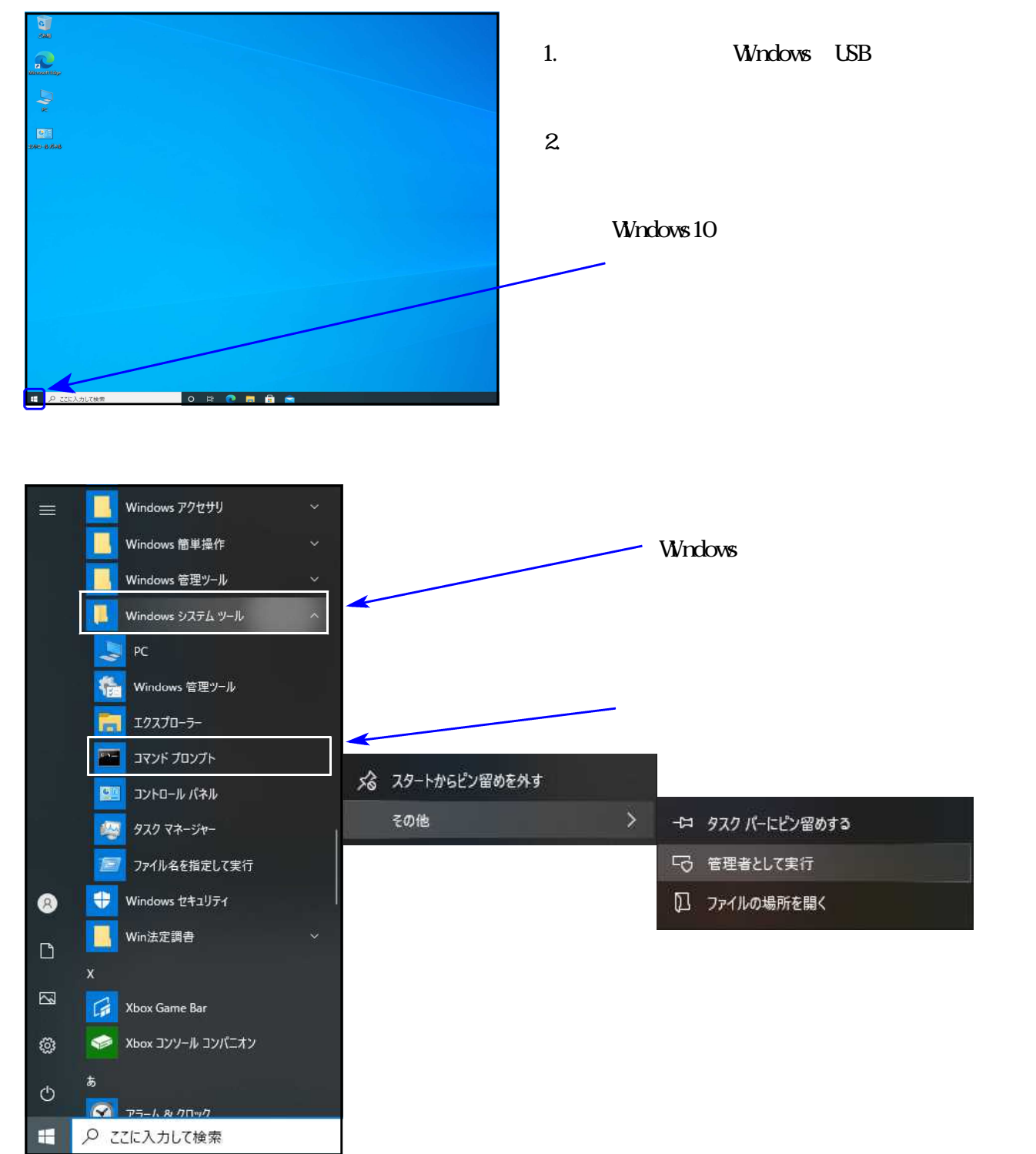

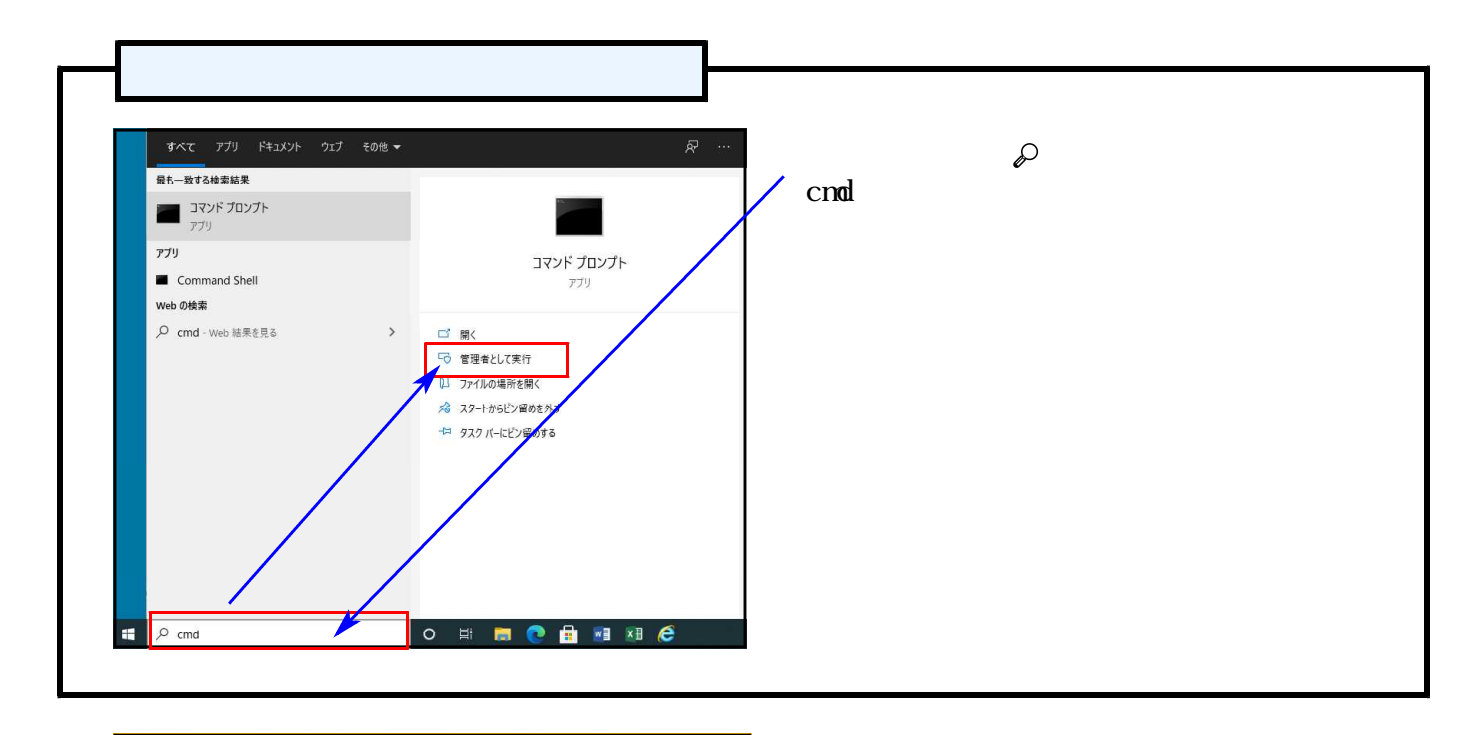

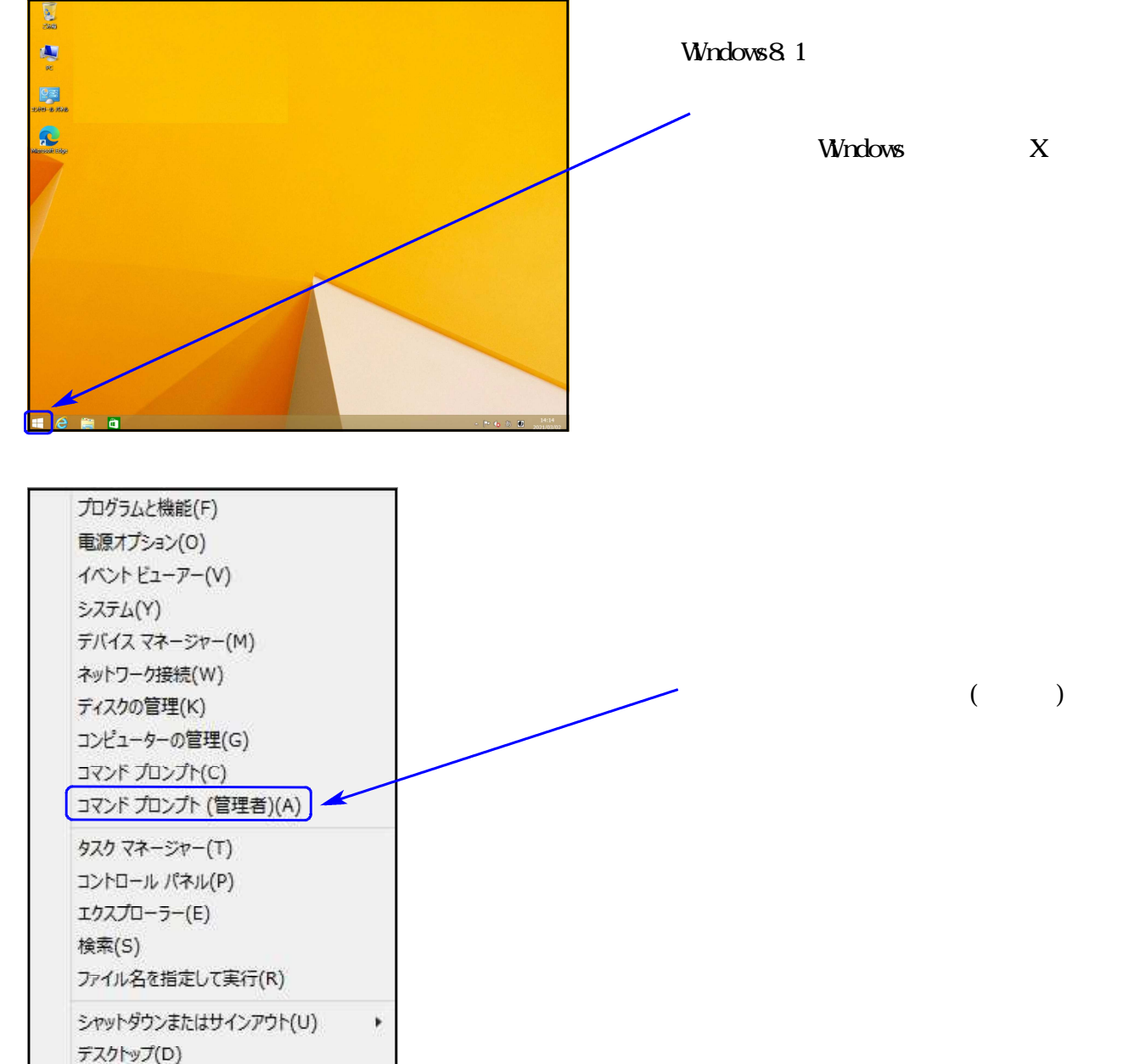

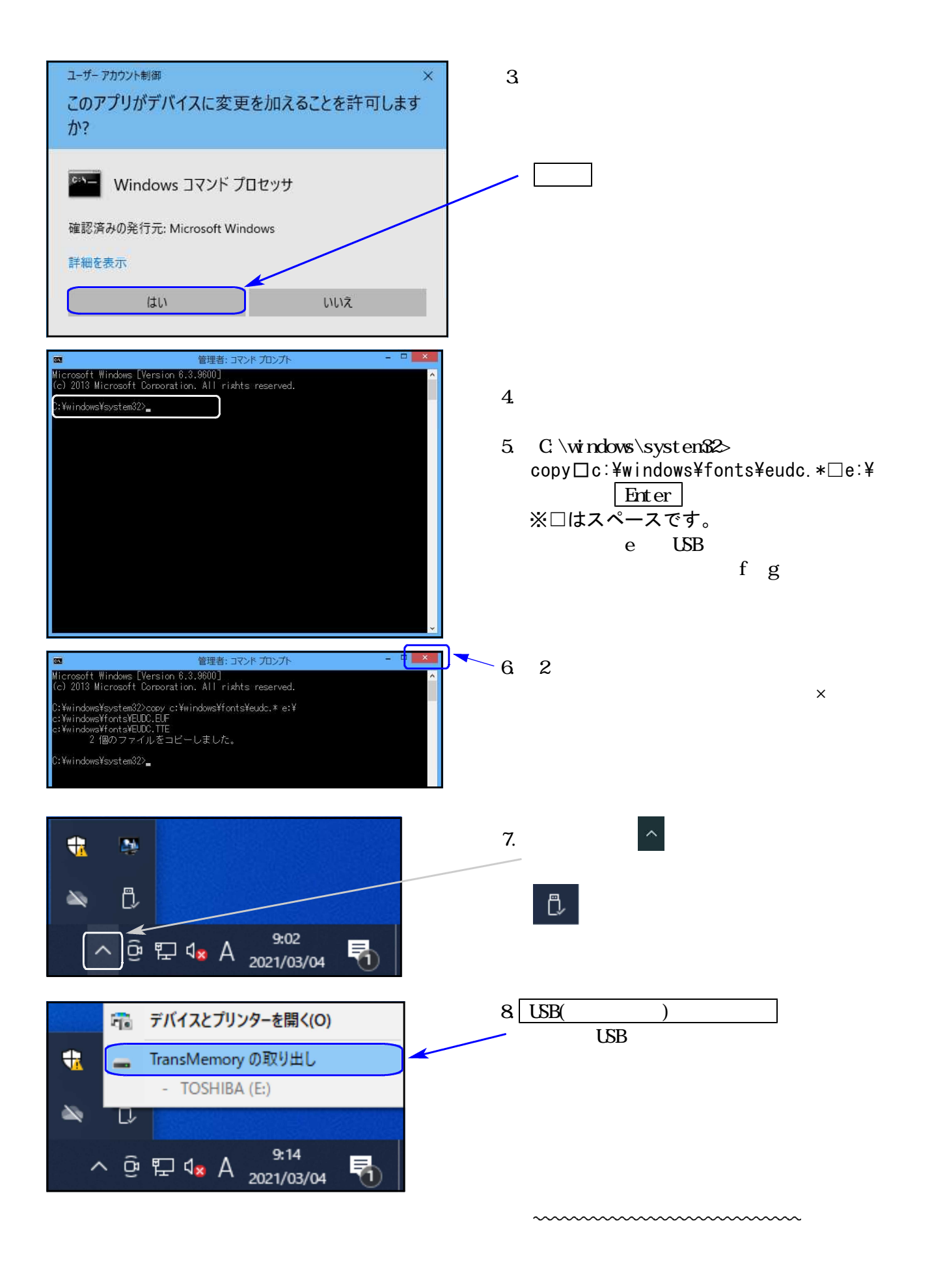

![](_page_17_Picture_0.jpeg)

![](_page_17_Picture_1.jpeg)

C:4. 管理者: コマンド プロンプト Microsoft Windows [Version 6.3.9600] (c) 2013 Microsoft Corporation. All rights reserved.

C:¥windows¥system32>ren c:¥windows¥fonts¥eucd.tte eudc.bak

:¥windows¥system32>copy e:¥eudc.\* c:¥windows¥fonts\_

#### 管理者: コマンド プロンプト

:¥windows¥system32>copy e:¥eudc.\* c:¥windows¥fonts : ¥EUDC.EUF ::Ywindows¥fonts¥EUDC.EUF を上書きしますか? (Yes/No/All): y e: ¥EUDC. TTE :¥windows¥fonts¥EUDC.TTE を上書きしますか?(Yes/No/All): y 2個のファイルをコビーしました。

:¥windows¥system32>

015.

#### 管理者:コマンド プロンプト

- ¥windows¥system32>copy e:¥eudc.\* c:¥windows¥fonts YELDC.EUF
- \*#CUOLEUF YWindows¥fonts¥EUDC.EUF を上書きしますか? (Yes/No/All): y YELOC.TTE YWindows¥fonts¥EUDC.TTE を上書きしますか? (Yes/No/All): y
- 2個のファイルをコピーしました。

¥windows¥system32>

外字搬入の手順

- USBメモリを外字を搬入するWindows端末 にセットします。
- 10. コマンドプロンプトを管理者として 起動します。
  - P.13~15の1~3の手順を実行します。

11. コマンドプロンプトの画面を表示します。

- 12.「C:¥windows¥system32>」の後に ren□c:¥windows¥fonts¥eudc.tte□ eudc.bak Enter と入力します。
- 13. copy□e:¥eudc.\*□c:¥windows¥fonts Enterと入力します。

copy eの「e」はUSBメモリの ドライブ名です。 ドライブ名がfやg等の場合は 置き換えて入力してください。

- 14.「EUDC.EUFを上書きしますか? (Yes/No/All) y ENTER と入力します。
- 15.「2個のファイルをコピーしました。」 と表示したら、USBメモリを抜いて ください。
- 16. 画面右上の「×」をクリックし、 コマンドプロンプトを終了します。

![](_page_18_Picture_0.jpeg)

![](_page_19_Picture_0.jpeg)

以上で作業は終了です。